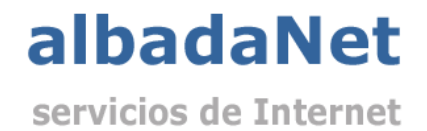

## Configurar cuentas de correo en Outlook 2016

1) Abriremos Microsoft Outlook y no dirigiremos al menú 'Archivo' y haremos clic sobre 'Configuración de la cuenta'.

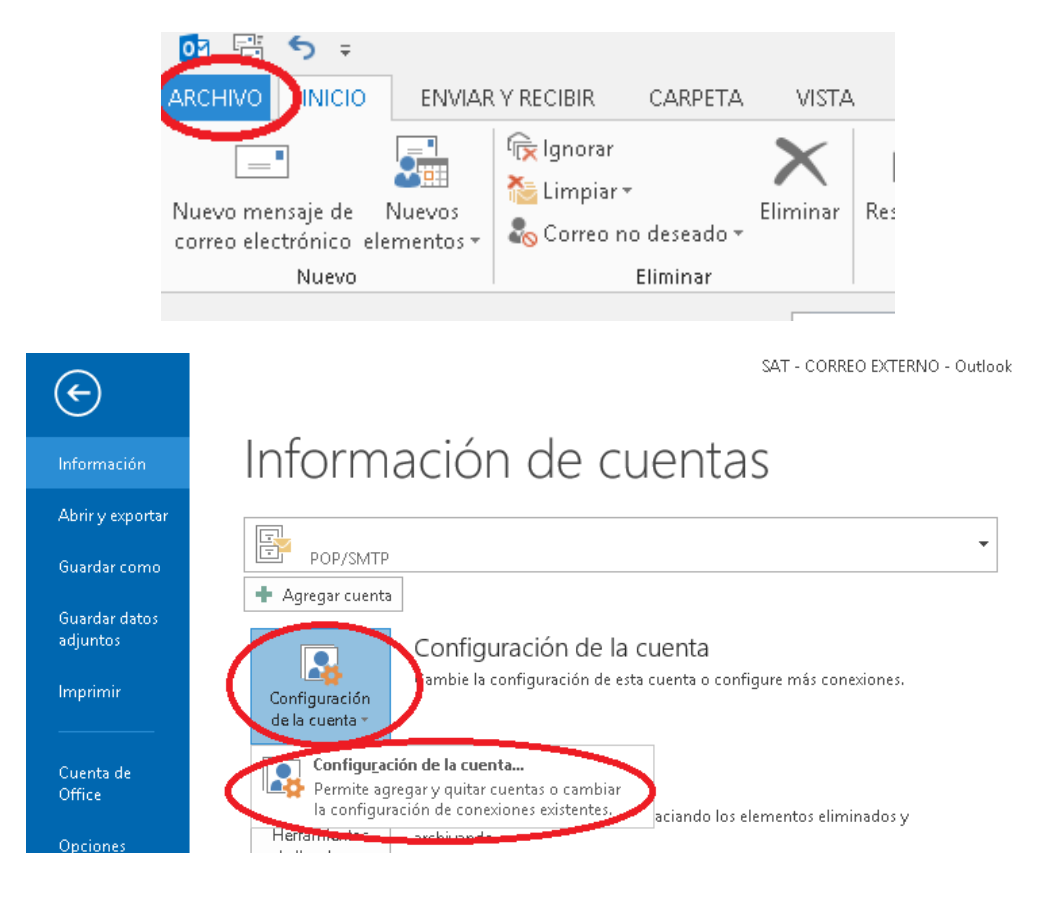

## 2) A continuación seleccionaremos 'Nuevo' en la parte derecha de la pantalla.

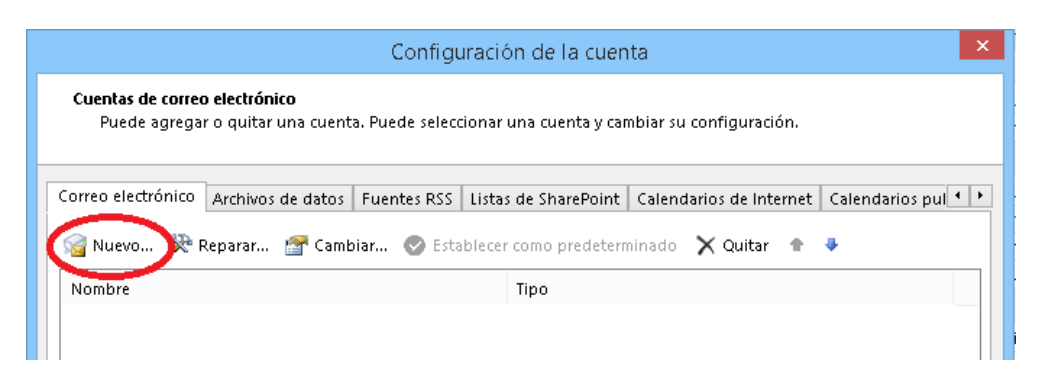

3) En la ventan que se abre habra que escribir la direccion de correo electronico y desplegar "Opciones avanzadas" y marcar "Permitirme configurar manualmente mi cuenta" y marcar conectar

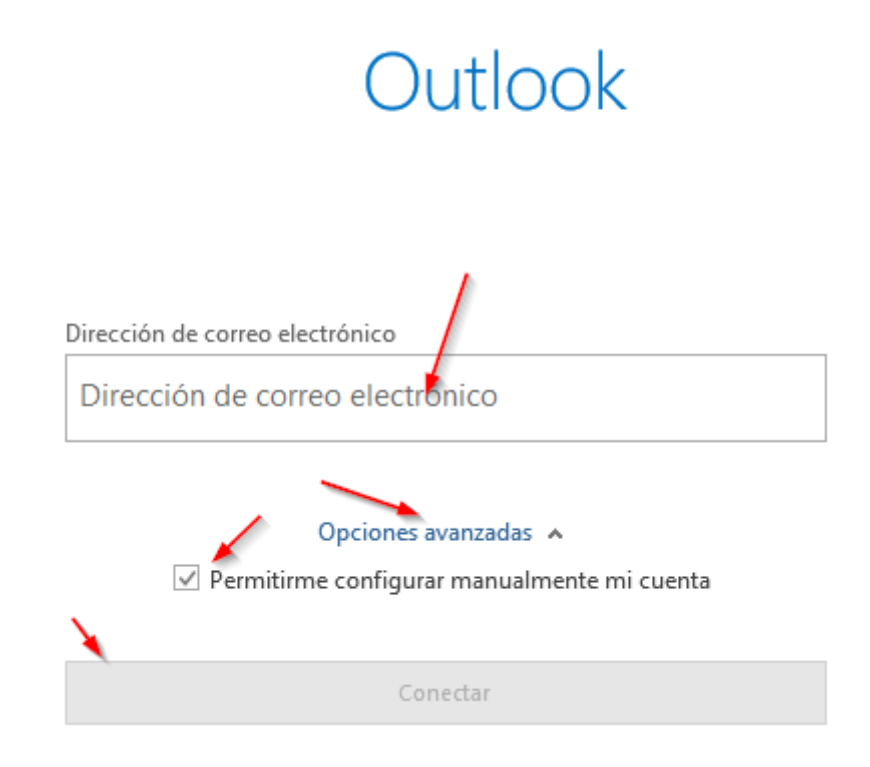

4) En la siguiente ventana te dará a elegir el tipo de correo. En nuestro caso seleccionaremos POP

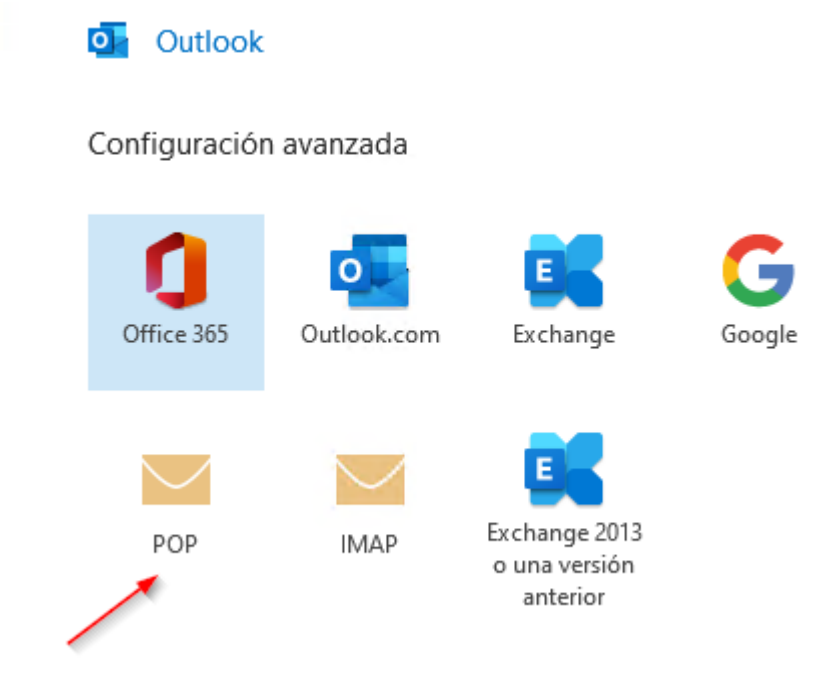

5) Al seleccionarla nos abrirá una nueva ventana donde habrá que rellenar con los datos suministrados por Albada Informatica. Asegurando que los apartados marcados están configurados exactamente como se ve en la siguiente imagen

| Correo entrante                                                                   |                      |
|-----------------------------------------------------------------------------------|----------------------|
| Servidor                                                                          | Puerto 995           |
| Este servidor requiere una conexión cifrada                                       | (SSL/TLS)            |
| <ul> <li>Requerir inicio de sesión utilizando Autenti<br/>segura (SPA)</li> </ul> | cación de contraseña |
| Correo saliente                                                                   |                      |
| Servidor                                                                          | Puerto 465 🗡         |
| Método de cifrado SSL/TLS                                                         |                      |
| <ul> <li>Requerir inicio de sesión utilizando Autenti<br/>segura (SPA)</li> </ul> | cación de contraseña |
| Entrega de mensajes                                                               |                      |
| Utilizar un archivo de datos existente                                            |                      |
| Exami                                                                             | nar                  |

6) Al darle a conectar llevara a otra ventana para poner la contraseña del correo y volveremos a darle a conectar.

| Configuración de cuenta POP           |                 |
|---------------------------------------|-----------------|
| Aqui aparecera tu direccion de correo | (¿No es usted?) |
| Contraseña                            |                 |
| 1                                     | •               |
|                                       |                 |
|                                       |                 |
|                                       |                 |
|                                       |                 |
|                                       | ~               |
|                                       |                 |
| Volver                                | Conectar        |

7) En el siguiente paso se mostrara un resumen de la cuenta seleccionada. En este paso habrá que desmarcar la opción de configurar Outlook Mobile y marcar como hecho para dar el proceso por terminado.

| РОР                                                                                                    |       |
|----------------------------------------------------------------------------------------------------|-------|
|                                                                                                    |       |
|                                                                                                    |       |
|                                                                                                    |       |
|                                                                                                    |       |
|                                                                                                    |       |
| gregar otra dirección de correo electrónico                                                                     |       |
| gregar otra dirección de correo electrónico<br>Dirección de correo electrónico Sigui                            | iente |
| gregar otra dirección de correo electrónico<br>Dirección de correo electrónico<br>Sigui                         | iente |
| gregar otra dirección de correo electrónico<br>Dirección de correo electrónico<br>Sigui<br>Opciones avanzadas v | iente |
| ogregar otra dirección de correo electrónico<br>Dirección de correo electrónico<br>Opciones avanzadas ↓         | iente |